## Setting up your parents' evening appointments on a computer

- 1. Log in to ePraise with your normal account. If you do not know your password, please e-mail rdavid@fitzharrys.oxon.sch.uk or pallen@fitzharrys.oxon.sch.uk for it to be reset.
- 2. On the top bar, hover over 'Community' and click on 'Parents' evenings'.

| igged in as A Parent<br>To view your appointments click <u>here</u> :<br>use is doing. Also check your own achievements board - we'll be making sure that school, community and |
|----------------------------------------------------------------------------------------------------|
| ygged in as A Parent<br>• To View your appointments click <u>here</u><br>use is doing. Also check your own achievements board - we'll be making sure that school, community and |
| To view your appointments click <u>here</u> .                                                                                                    |
| To view your appointments click <u>here</u> .                                                                                                    |
| use is doing. Also check your own achievements board - we'll be making sure that school, community and                                                                          |
| use is doing. Also check your own achievements board - we'll be making sure that school, community and                                                                          |
|                                                                                                    |
|                                                                                                    |
| Pastweek                                                                                                    |
|                                                                                                    |
|                                                                                                    |
|                                                                                                    |
|                                                                                                    |
|                                                                                                    |
|                                                                                                    |
|                                                                                                    |

3. This will take you to the page below. Click on the relevant Parents' Evening (in this case, Year 11 on 28<sup>th</sup> January 2021).

| $\leftrightarrow$ $\rightarrow$ O $\hat{\omega}$ https://www.epraise.co.uk/index.php?view=parents_evenings                               |              |
|----------------------------------------------------------------------------------------------------|--------------|
| Cpraise Home Me Mychildren Community Help                                                                                                | <u>ک</u> 🗃 🗗 |
| Parents' evenings                                                                                                    |              |
| Year 11 Parents' Evening<br>16:30 - 19:30 Thursday 28th January 2021<br>Year 11<br>Booking evallable from Thursday 21st January at 13:00 |              |
| © 2009-21 4 style stouk   Privacy policy                                                                                                 |              |
|                                                                                                    |              |
|                                                                                                    |              |
|                                                                                                    |              |
|                                                                                                    |              |

4. In the top right hand corner, select 'Book appointment'

| $\leftarrow \  \  \rightarrow$ | 0 ŵ 8      | https://www | v.epraise.c | o.uk/index.php? | view=parents_even | ning_schedule&id=1634                                              |               | □ ☆      | 7       | ^= <i>°</i> | Ē  |     |
|--------------------------------|------------|-------------|-------------|-----------------|-------------------|--------------------------------------------------------------------|---------------|----------|---------|-------------|----|-----|
|                                | epraise    | Home        | Me          | My children     | Community         | Help                                                               |               |          | 2       | ∄ 🗗         |    |     |
|                                | Year 11 Pa | rents' (    | eveni       | ing             |                   |                                                                    | View all Sche | du e Boo | k appoi | ntment      | ], |     |
|                                |            |             |             |                 | You have no app   | ointments booked for this parents' evening. Click here to book one |               |          |         |             |    | M   |
|                                |            |             |             |                 |                   | © 2009-2021 epreise.co.uk   Privecy policy                         |               |          |         |             |    | • • |
|                                |            |             |             |                 |                   |                                                                    |               |          |         |             |    |     |

5. Your child should be automatically selected unless you have two children in the same year group. In this case, you should make appointments for each child separately by selecting their name.

| $\leftarrow$ $\rightarrow$ $\circlearrowright$ $\Uparrow$ https://www.e | epraise.co.uk/index.php?view=parents_evening_book_appointment&id=1634 |                                    |
|-------------------------------------------------------------------------|-----------------------------------------------------------------------|------------------------------------|
| epraise Home                                                            | Me Mychildren Community Help                                          | 요 🗃 다                              |
| Year 11 Parents' e                                                      | vening                                                                | View all Schedule Book appointment |
| Child                                                                   | 1 Student                                                             |                                    |
| Teacher                                                                 | Pick one v                                                            |                                    |
| Notes                                                                   |                                                                       |                                    |
|                                                                         | 2009-2021 epraise.co.uk   Privacy policy                              |                                    |

6. Select the teacher you wish to book an appointment with by clicking the 'teacher' box. All your child's teachers should automatically come up. You will need to book an appointment with each teacher individually.

| ← → O ᢙ https://www.epraise.co.uk/index.php?view=parents_evening_book_appointment&id=1634     | ☆ ☆ ん ぱ …                 |
|-----------------------------------------------------------------------------------------------|---------------------------|
| Community Help                                                                                | & 師 日                     |
| Year 11 Parents' evening                                                                      | Schedule Book appointment |
| Child 1 Student                                                                               |                           |
| Teacher Tutor   Motes The C(Tutor) - unavailable   1's teacher Miss R David (Test - Pastoral) |                           |
|                                                                                               |                           |

7. The times that are available for this teacher should appear in a new drop down menu titled 'Time'. Please select this, and then select the time you would like from the ones available.

| $\leftarrow$ $\rightarrow$ O $\textcircled{a}$ $https://www.epraise.co.uk/relationshipsilon/www.epraise.co.uk/relationshipsilon/relationshipsilon/r$                                                                                                    | ndex.php?view=parents_evening_book_appointment&id=1634 |                                    |
|----------------------------------------------------------------------------------------------------|--------------------------------------------------------|------------------------------------|
| epraise ноте ме му                                                                                                    | children Community Help                                | & 譜 다                              |
| Year 11 Parents' e<br>16:30<br>16:45<br>16:45<br>16:50<br>16:55<br>17:00<br>17:05<br>17:25<br>17:30<br>17:25<br>17:30<br>17:55<br>18:00<br>18:15<br>18:00<br>18:15<br>18:25<br>18:35<br>18:44<br>16:55<br>17:00<br>17:25<br>17:30<br>17:25<br>17:30<br>17:25<br>17:30<br>18:35<br>18:44<br>16:45<br>16:45<br>16:45<br>16:45<br>16:45<br>16:45<br>16:45<br>16:55<br>17:00<br>17:25<br>17:35<br>17:30<br>17:25<br>17:30<br>17:35<br>17:46<br>17:50<br>17:55<br>18:00<br>18:15<br>18:15<br>18:25<br>18:20<br>18:15<br>18:25<br>18:20<br>18:15<br>18:25<br>18:25<br>18: | (Test - Pastoral) v<br>ment                            | View all Schedule Book appointment |

8. At this stage, you are able to add any notes you want the teacher to see before your appointment. If you'd like to say anything substantial, please pop this in an e-mail to the teacher instead. If you are happy with your note, or do not wish to write anything, click 'Book appointment'.

| $\leftarrow$ $\rightarrow$ $\circlearrowright$ $\land$ $\land$ $\land$ $\land$ $\land$ $\land$ | .epraise.co.uk/index.php?view=parents_evening_book_appointment&id=1634 |                                  |
|------------------------------------------------------------------------------------------------|------------------------------------------------------------------------|----------------------------------|
| epraise Home                                                                                   | Me Mychildren Community Help                                           | 윤 🛱 🗗                            |
| Year 11 Parents' e                                                                             | evening                                                                | Viewall Schedule Bookappointment |
| Child                                                                                          | 1 Student                                                              |                                  |
| Teacher                                                                                        | Miss R David (Test - Pastoral)                                         |                                  |
| Time                                                                                           | 17:00 💌                                                                |                                  |
| Notes                                                                                          |                                                                        |                                  |
|                                                                                                | Book appointment                                                       |                                  |
|                                                                                                | © 2009-2021 epreise.co.uk   Privacy policy                             |                                  |
|                                                                                                |                                                                        |                                  |
|                                                                                                |                                                                        |                                  |
|                                                                                                |                                                                        |                                  |
|                                                                                                |                                                                        |                                  |
|                                                                                                |                                                                        |                                  |

9. This will take you back to your home page. Please continue to book appointments until you have booked all the ones you need.

| $\leftarrow \  \  \rightarrow$                                                           | U @ A          | https://www.epraise.c | o.uk/index.php?view=parents_eve | ning_schedule&id=1634 |           |   | □ ☆                  | ¢              | r |
|------------------------------------------------------------------------------------------|----------------|-----------------------|---------------------------------|-----------------------|-----------|---|----------------------|----------------|---|
|                                                                                          | epraise        | Home Me               | My children Community           | Help                  |           |   |                      | 2 🖻 🗗          |   |
|                                                                                          |                |                       |                                 | Appointment book      | ed        |   |                      |                |   |
|                                                                                          | Year 11 Pa     | irents' eveni         | ng 2                            |                       |           |   | Viewall Schedule Boo | ok appointment |   |
|                                                                                          | Tuesday 19th J | anuary 2021           |                                 |                       |           |   | Print schedule Book  | appointment    |   |
|                                                                                          | Time           |                       |                                 |                       |           |   |                      | Actions        |   |
|                                                                                          | 17:00          | 5 minutes             | Miss R David                    | Test (Pastoral)       | 1 Student | - |                      | /x             |   |
| Time Length Teacher Class Child   17:00 5 minutes Miss R David Test (Pastoral) 1 Student |                | ivecy policy          |                                 |                       |           |   |                      |                |   |

10. At some point before the Parents' Evening, teachers will add in a link to their 'room'. This will appear on your Parents Evening homepage. To join in your meeting, click on each link at the appropriate time. They will open in Teams.

| epra<br>Year | aise Hom                        | e Me Mychil          | dren Community  | Help      |                                                                                                    | ٤                          | 2 📾 🗗       |  |
|--------------|---------------------------------|----------------------|-----------------|-----------|----------------------------------------------------------------------------------------------------|----------------------------|-------------|--|
| Year         |                                 |                      |                 |           |                                                                                                    |                            |             |  |
| Tuesd        | * 11 Parents<br>ay 19th January | 5' evening 2<br>2021 |                 |           | View all                                                                                                    | Schedule Book;             | appointment |  |
| Tim          | e Length                        | Teacher              | Class           | Child     | Print sche<br>Room                                                                                                    | dule Book ap<br>Your notes | Actions     |  |
| 17:0         | 10 5 minutes                    | Miss R David         | Test (Pastoral) | 1 Student | https://teams.microsoft.com/l/meetup-<br>join/19%3ameeting_N2YiyM2Q3YTgtOTAyMS00OTg1LWEwNWEtYTEz<br>NDJhOGM2ZJA4%40threadv2/0?<br>context=%7%22Tird%22%3a%2220cd1aa-d90f-4151-9c5c-<br>bb6b82e0a575%22%2c%22Oid%22%3a%22652a1822-72f4-41e0-<br>ba18-93c234502c88%22%7d |                            | ~×          |  |
|              |                                 |                      |                 | © 2009-   | -2021 epraise.co.uk   Privacy policy                                                                                                    | <b>¢</b>                   |             |  |

- 11. You do not have to have a Teams account to participate in these meetings. The screen will come up on your internet browser if you do not have Teams downloaded onto your computer, and you should select 'join as guest'. Type in your name and select 'join'. You will wait in a virtual lobby until you are admitted by the teacher. You will need to return to ePraise to select each meeting link, as the rooms will be different for each teacher.
- 12. To edit or delete the appointment, please select the yellow pencil (edit) or red cross (delete) next to the appointment, in the 'Actions' column.

| → ∪ ω     | Https://w     | ww.epraise.co.uk/inde | x.php?view=parents_eve | ning_schedule8 | kid=1634                                                                                                    | □ ☆             | ¢           |
|-----------|---------------|-----------------------|------------------------|----------------|----------------------------------------------------------------------------------------------------|-----------------|-------------|
| eprais    | e Home        |                       | dren Community         | Help           |                                                                                                    | ٤               | 2 🗰 🗗       |
| Year 1:   | 1 Parents     | ' evening 2           |                        |                | Viewall                                                                                                    | Schedule Book   | appointment |
| Tuesday 1 | 9th January 2 | 2021                  |                        |                |                                                                                                    |                 |             |
|           |               |                       |                        |                | Prints                                                                                                    | chedule Book ar | opointment  |
| Time      | Length        | Teacher               | Class                  | Child          | Room                                                                                                    | Your notes      | Actions     |
| 17:00     | 5 minutes     | Miss R David          | Test (Pastoral)        | 1 Student      | https://teams.microsoft.com///meetup-<br>join/19%3ameeting_N2YyM2Q3YTgtOTA/MS00DTg1LWEwNWEtYTEz<br>NDJhOGM2ZjA4%40threadv2/0?<br>context=%7b%22Tid%22%3a%22e20cd1aa-d90f-4151-9c5c-<br>bb6bB2e0a575%22%2c%22Oid%22%3a%22e52a1822-72f4-41e0-<br>ba18-93c234502c88%22%7d | :               | ~×          |
|           |               |                       |                        |                |                                                                                                    |                 |             |
|           |               |                       |                        | © 2009-        | 2021 epreise.co.uk   Privacy policy                                                                                                    |                 |             |
|           |               |                       |                        |                |                                                                                                    |                 |             |
|           |               |                       |                        |                |                                                                                                    |                 |             |

Meetings will only last 5 minutes. This is so that the online format works smoothly and every parent will be able to attend the meetings they have booked, at the time they have booked them. There will

not be an opportunity to 'jump in' as there might usually be, so please book appointments with all teachers you wish to see. You will be able to book a separate appointment with your child's teacher if you or they wish to talk at more length about your child.